# URkit UR Series Utility tool

#### Development kit for UR series reader

## INTRODUCTION

URkit is the Utility tool for UR series reader. With its software(URkit Configure), URkit may perform complete functionalities of UR series reader.

With URkit's configuring software, the user may set up transferring baud rate and output interface; as well as set up the output data size, format, and type.

URkit is the best tool to customize the reader spec. for different customers.

UR Series is a stylish, reliable proximity RFID reader with piano finish housing which really shows seamless integration to an intelligent building. For those high end projects, UR fulfils its requirement in both excellent performance and flexible appearance, such as changeable housing with customized logo, LED colors or even the buzzer sound which are all configurable to meet wide range of applications in Access control area or Home automation area. With waterproof design, it also serves as a great outdoor reader in all environment.

## **FEATURES**

- USB Human Interface Device. •
- Input DC+5V form USB Port and Provide DC+9.5 V.
- You can set UR Serise to various formats .
- Supported baudrate: 2400bps to 115200bps
- LED to show communication Status.
- It's able to test 2-set Digital Input and 2-set Digital Output. •
- Supported test interface: Wiegand, TK2 and RS232
- Win98/ME/2000/XP/Vista 32bit/Win 7(32/64-bit)compatible

## SPECIFICATIONS

#### **OPFRATING**

| ••••••••••••••••••••••••••••••••••••••• |                                                                              |
|-----------------------------------------|------------------------------------------------------------------------------|
| Function                                | Configure Kit for UR series reader                                           |
| ELECTRICAL                              |                                                                              |
| Power Input                             | 5 VDC. Linear supply recommended.                                            |
| Standby Current                         | 50mA @5VDC                                                                   |
| Operating Current                       | 180mA @5VDC(Connector with UR110-00)<br>270mA @5VDC(Connector with UR220-00) |
| Power Output                            | 9.5 VDC                                                                      |
| MECHANICAL                              |                                                                              |
| Dimensions                              | Length : 52 mm / Width : 35 mm / Height : 18 mm for URkit.                   |
| Weight                                  | 22 gm (Without Cable)                                                        |
| ENVIRONMENTAL                           |                                                                              |
| Temperature                             | Operating : 0 °C to 55 °C<br>Storage : -10 °C to 65 °C                       |
| Humidity                                | Operating : 10 % to 90 % noncondensing<br>Storage : Up to 90% noncondensing  |

|            | ) |
|------------|---|
| ion<br>110 |   |

**URkit-00** 

## **TERMINAL / INDICATOR DESCRIPTIONS**

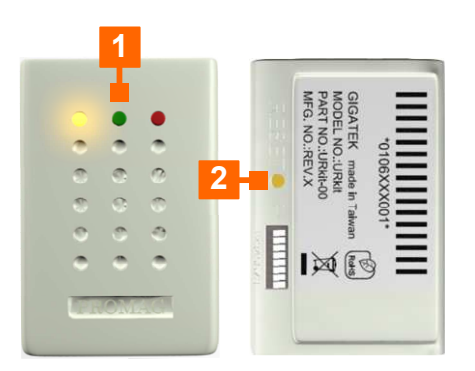

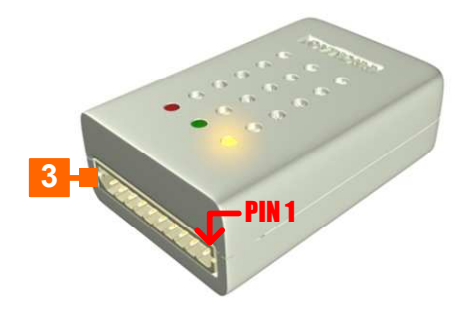

| Green | Red   | Yellow | Description |
|-------|-------|--------|-------------|
| Off   | Off   | On     | Standby     |
| Blink | Blink | Blink  |             |
| Off   | Off   | Off    |             |

## 2 Reset Button

## **3** 10 Pin Terminal for URxxO Series

| Pin | Color  | Signal | In/Out | Description                    |
|-----|--------|--------|--------|--------------------------------|
| 1   | Red    | VCC    | Р      | Power 7.5-12 Volts             |
| 2   | Black  | GND    | Р      | Power Ground                   |
| 3   | Gray   | D/O 1  | 0      | Digital output 1 (open drain)  |
| 4   | Blue   | D/O 2  | 0      | Digital output 2 (open drain)  |
| 5   | Groop  | ту     | 1/0    | RS232 TX (transmit), Magstripe |
| J   | Green  |        | 1/0    | Data & Wiegand Data 0          |
| 6   | W/bito | DY     | 1/0    | RS232 RX (receive), Magstripe  |
| 0   |        |        | 1/0    | Clock & Wiegand Data 1         |
| 7   | Orange | CP     | I/O    | Card Present Output            |
| 8   | Brown  | D/I 1  |        | Digital input 1 (active high)  |
| 9   | Purple | D/I 2  |        | Digital input 2 (active high)  |
| 10  | Yellow | SEL    | I/O    | Program In/out                 |

## CONNECTION FOR UR110/220 Series

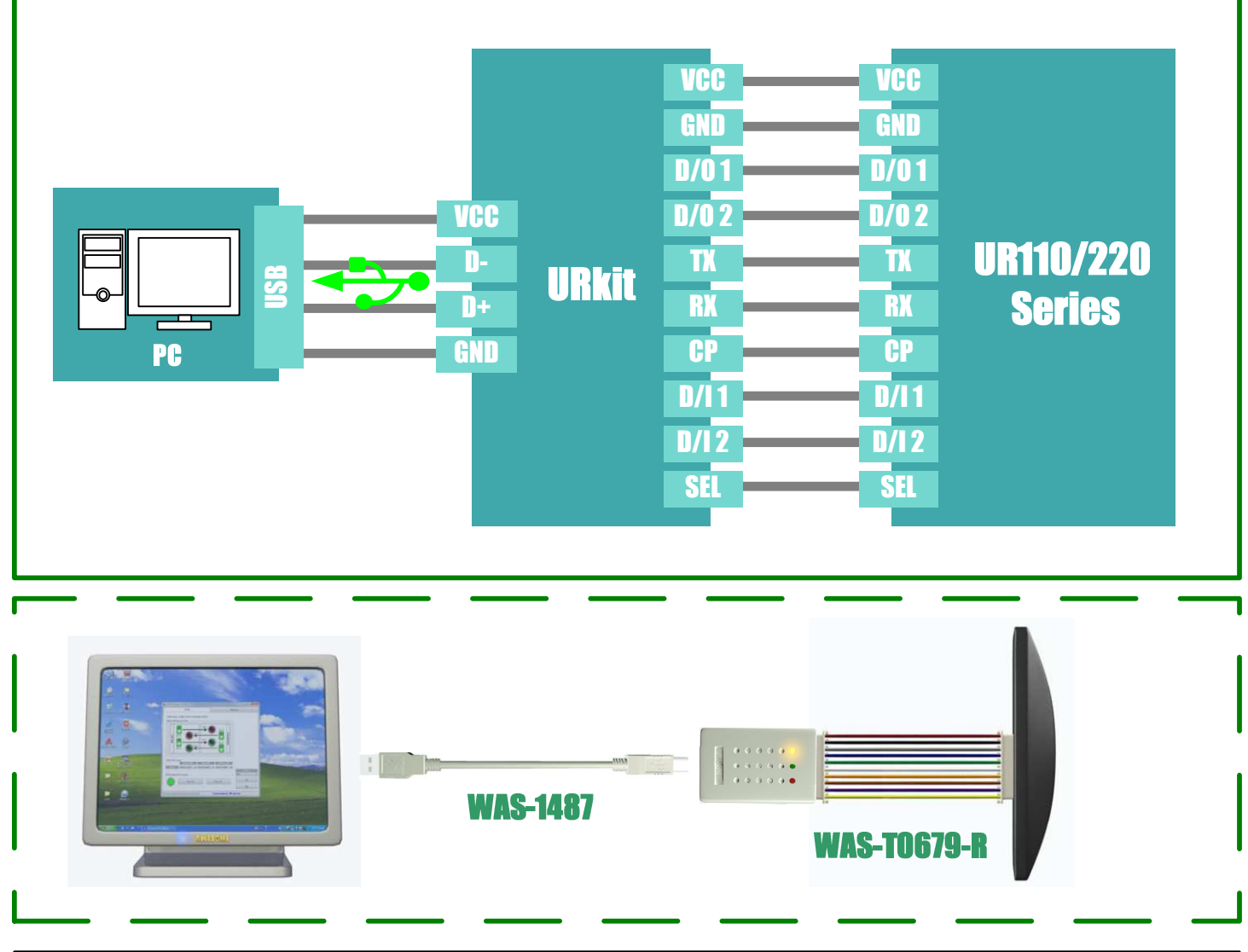

## **CONNECTION FOR UR110U/220U Series**

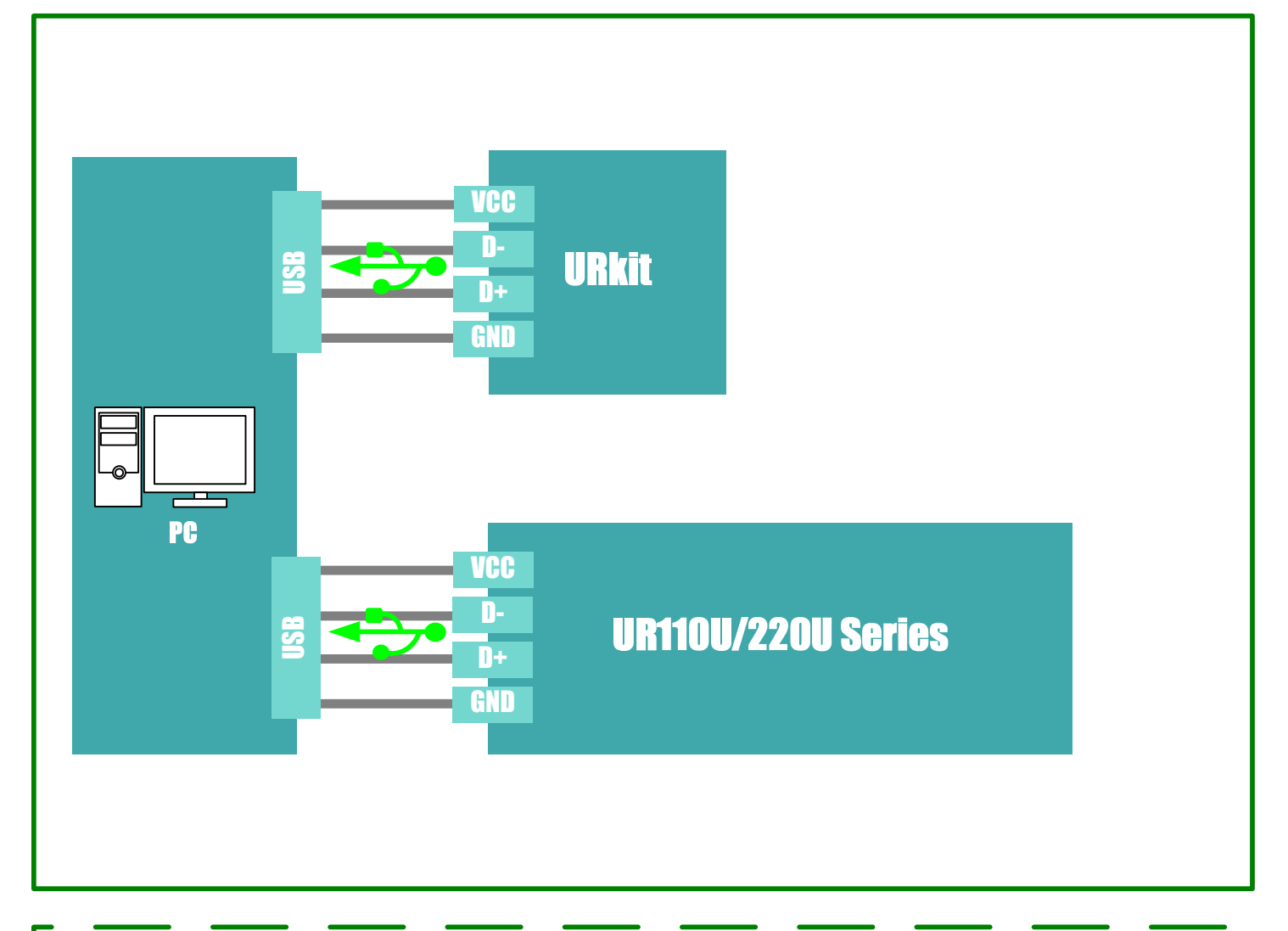

| WAS-1487 |  |
|----------|--|
|          |  |
|          |  |

Please have two USB port in your computer. Connect URkit to one USB port as a key to acceess the software. Connect UR reader to another USB port and run software for configuration. Please don't remove URKit before you finish the configuration with UR reader.

## **I SOFTWARE**

Connect UR Series to URkit with PC through USB port , then run the demo software "UR Kit configure".

(You can find the software in URKit Configure)

## **USB HID Scan**

Select " Auto " and click "Scan" to communicate URkit with PC.If the communication is successful, it will show "Found URkit" and jump UR Device.

## **UR Device**

- Device Information:
- •Include interface, device name, firmare version

#### General:

- •Baudrate (2400/4800/9600/14400/19200bps) Choose the Baudrate to UR Series.
- •Buzzer (On/Off)
- •Check Method (None/Sum/BCC) Choose the Checksum mode.
- •DI Mode (High→Low/Low→High) This function is only available for URXXX-20(RS485).
- •DO1/DO2 Timer (3~254sec) Set the retentive time for Digital output.
- •Duplicate LED (Off/Green/Red/Blue/Yellow/Cyan/Purple/White) Set the duplicate led color for Device.
- •Duplicate Timer (Disable/0~254sec) Set the duplicate time for Device.
- •Machine ID(1~255) This function is only available for URXXX-20(RS485).
- •Output Interface (Wiegand/Magnetic/RS232/RX Line Select) Set the Interface for Device.
- •Read Event LED (Off/Green/Red/Blue/Yellow/Cyan/Purple/White) Set the LED of Read the card displays the color.
- •Reader Mode(Immediate/Non-Real-Time) This function is only available for URXXX-20(RS485).
- •Scan Mode(Once/Continue) This function is only available for URXXX-20(RS485).
- •Standby LED (Off/Green/Red/Blue/Yellow/Cyan/Purple/White) Set the LED when device is standby.
- •UID Order(MSB First/LSB First) Choose the Significant Bit display mode.
- ID Filter-Input/Output:
- •Set the Format ,Start bit ,Length.

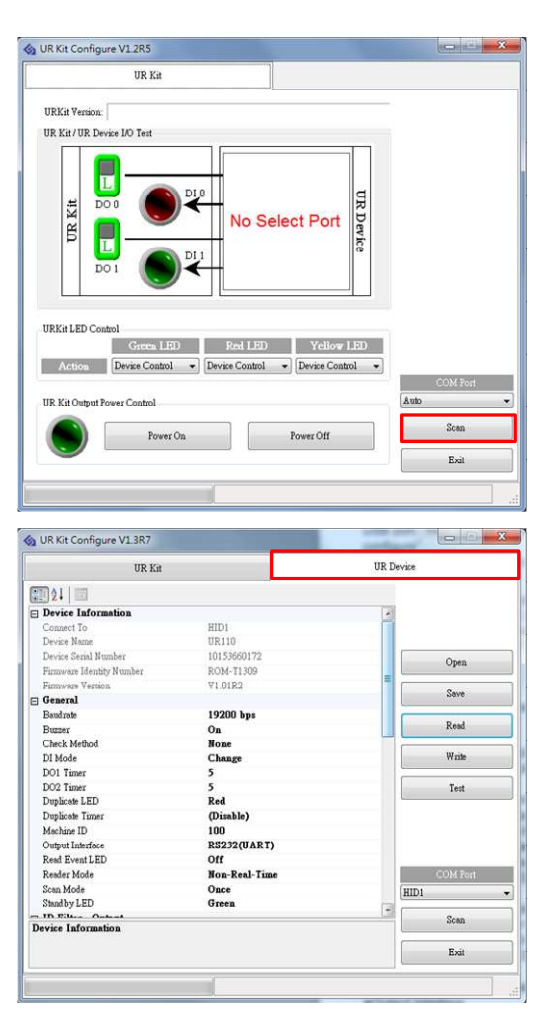

Magnetic:

•Magnetic Encode(7-bits / JISII / ABA TK2)

- Magnetic ES(Set End Sentinel)
- •Magnetic SS(Set Star Sentinel)
- Magnetic Zeros Leading Zeros
- Magnetic Zeros Trailing Zeros
- •Swipe Card Speed(6~524ips)

#### RS232(UART):

- •Delimiter(CR / LF / TAB / CR+LF)
- •Frame End
- Frame Start
- Output Card Type(Show Card Type)
- •Output Format(Choose Hexadecimal or Decimal)
- Package OnRemove
- Package Postfix
- Package Prefix

Wiegand:

- Number(3~66bits)
- Parity ES(Set Parity for End Sentinel)
- Parity SS(Set Parity for Star Sentinel)
- Pulse Interval(6~4802us)
- •Pulse Width(6~1213us)
- •Wiegand Output format

(Choose Hexadecimal or Decimal)

#### •Open:

If you want to load the settings form the file to URkit, click [Open] to open the file

and then click [Write] to load the settings to URkit. Save:

Click [Save] if you want to save the current settings of URkit.

•Read:

Click [Read] if you want to know the current settings of URkit. The settings will be gotten and shown in the software window.

•Write:

Click [Write] to load the settings to URkit.

•Test:

If you want to test output data for Device,Click [Test] to test mode. Read the card and Information will appear in the grid.

Interface Included MSR ,UART ,Wiegand.

RS485 function is only available for URXXX-20.

| UR Device | UR D | UR Kit                |                           |  |
|-----------|------|-----------------------|---------------------------|--|
|           |      |                       | 21 21 💷                   |  |
|           |      |                       | Device Information        |  |
|           | 1    | COM1                  | Connect To                |  |
|           |      | UR110                 | Device Name               |  |
| Onen      |      | ROM-T1149             | Firmware Identity Number  |  |
| = Open    | -    | ¥1.02R0               | Finnware Version          |  |
|           |      |                       | 🗉 General                 |  |
| Save      |      | 19200 bps             | Bandrate                  |  |
|           |      | On                    | Buzzer                    |  |
| Read      | 1.0  | None                  | Check Method              |  |
|           |      | 5                     | DO1 Timer                 |  |
| Write     |      | 5                     | DO2 Timer                 |  |
|           |      | Red                   | Duplicate LED             |  |
| Test      |      | (Disable)             | Duplicate Timer           |  |
| L         |      | <b>RX Line Select</b> | Output Interface          |  |
|           |      | 110                   | Read Event LED            |  |
|           |      | Once                  | Scan Mode                 |  |
|           |      | Green                 | Standby LED               |  |
|           |      |                       | 🗉 ID Filter - Input       |  |
| COM Po    |      | 16H                   | 🗄 All Cards ID Input      |  |
| - HID1    |      |                       | 🗄 ID Filter - Output      |  |
|           |      | • • • • •             | All Cords ID Issued       |  |
| Scan      |      |                       | All Cards ID Input Filter |  |
|           |      |                       | ou caus to input liket    |  |
| Exit      |      |                       |                           |  |

| 4/24 13:34:                | 47,959 Receive dat                | a from HID1         |         |  |
|----------------------------|-----------------------------------|---------------------|---------|--|
| nterface [U<br>Receive Dat | JRKit = UART, Devid               | ce = RX Line Select | :]      |  |
| STX>010B0BE                | F18 <cr><lf><etx></etx></lf></cr> |                     |         |  |
|                            |                                   |                     |         |  |
|                            |                                   |                     |         |  |
|                            |                                   |                     |         |  |
|                            |                                   |                     |         |  |
|                            |                                   |                     |         |  |
|                            |                                   |                     |         |  |
|                            |                                   |                     |         |  |
|                            |                                   |                     |         |  |
|                            |                                   |                     |         |  |
| IDV:1                      |                                   |                     |         |  |
| URKit Interface Su         | itch                              | ■ Wieczand          | © PC/85 |  |
| URKit Interface Sw         | vith                              | © Wiegand           | © RS485 |  |

#### **Digtal Input/Ootput Test**

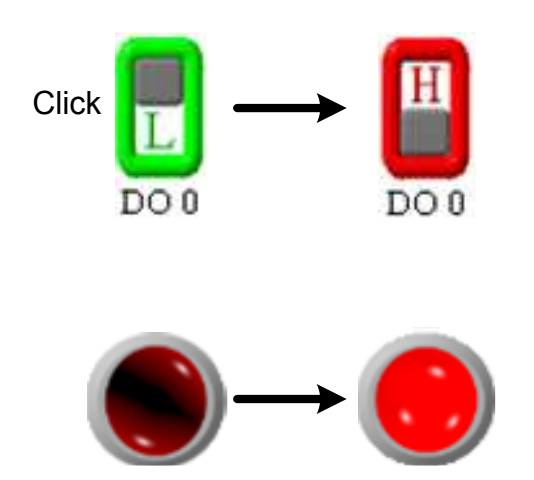

Check DI 0 functions, Role will light.

UR Kit LED Control:

- •Led Control of the URkit.
  - (On/ Off/ Blank/ Device control)

UR Kit Output Power Control:

Power On(Turn on Pin1 to Provides DC+9V)

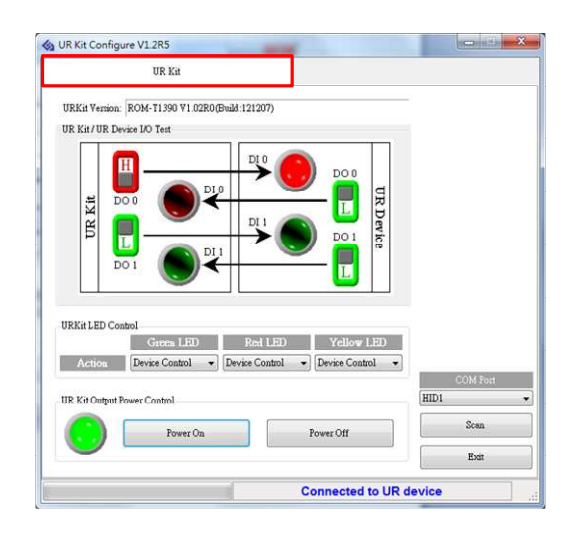

- How to modify the output data format?1. Select the card type you need (for example Mifare 1K) and then click the right button to configure output format.

2. Set up the start bit and length of data from "Card ID Filter Options" (see below image and example).

| R Device | UF | UR Kit                |                                   |  |
|----------|----|-----------------------|-----------------------------------|--|
|          |    |                       | 21 21 1                           |  |
|          |    | Red                   | Duplicate LED                     |  |
|          |    | (Disable)             | Duplicate Timer                   |  |
|          |    | <b>RX Line Select</b> | Output Interface                  |  |
| 0        |    | Off                   | Read Event LED                    |  |
| 0        |    | Green                 | Standby LED                       |  |
|          | 1  | MSB First             | UID Order                         |  |
| Sa       |    |                       | 🗊 ID Filter - Input               |  |
|          |    | 16H                   | ∃ All Cards ID Input              |  |
| Re       |    |                       | ID Filter - Output                |  |
|          |    | 14D, 10H              | ■ EM 125K                         |  |
| W        |    | 20D, 16H              | ∃ Felica                          |  |
|          |    | 10D, 8H               | Mifare 1K                         |  |
| Ti       |    | 10D, 8H               | ∓ Mifare 4K                       |  |
|          |    | 18D, 14H              |                                   |  |
|          |    |                       | Magnetic                          |  |
|          |    | ABA TK2               | Magnetic Encode                   |  |
|          |    | 015 - ?               | Magnetic ES                       |  |
|          |    | 011 - ;               | Magnetic SS                       |  |
| COM      |    | 10                    | Magnetic Zeros Leading Zeros      |  |
| + HID1   |    | 10                    | Magnetic Zeros Trailing Zeros     |  |
| Se       |    | 30.ING                | Mifare 1K<br>Mifare 1K ID Filters |  |
| E        |    |                       |                                   |  |

| UR Kit Configure V1.2R6            |          | 🚯 UR Kit Configure Test                                                                        |        |
|------------------------------------|----------|------------------------------------------------------------------------------------------------|--------|
| Card ID Filter Ontions             |          | 06/15 13:52:40.165 Receive data from HID1                                                      |        |
| Output Hexadecimal                 |          | [Receive Data]                                                                                 |        |
| Standb: Format 5H                  |          | COIADH/DAGCEIAD                                                                                |        |
| B ID Fil Start 4 12 Length 51      |          |                                                                                                |        |
|                                    |          |                                                                                                |        |
| ⊞ EM12:    □ Felica    12    45678 |          |                                                                                                |        |
| E Mifare 12/[45678]                |          |                                                                                                |        |
|                                    |          |                                                                                                |        |
| Magnet TOD 10                      |          |                                                                                                |        |
| Magnet Start 1 Length 10           |          |                                                                                                |        |
| Magnet 1234567890                  |          |                                                                                                |        |
| B 8223                             |          | URKit Interface Switch                                                                         |        |
| D Filter OK Cancel                 |          | © MSR                                                                                          |        |
|                                    |          | Auto Test Clear                                                                                | Cancel |
| Connected to UR device             |          |                                                                                                |        |
|                                    |          |                                                                                                |        |
|                                    |          |                                                                                                |        |
|                                    |          |                                                                                                |        |
| 🗞 UR Kit Configure V1.2R6          |          | 🗞 UR Kit Configure Test                                                                        |        |
| Card ID Filter Ontions             |          | 06/15 17:28:56.708 Receive data from HID1                                                      |        |
|                                    |          | Interface [URKit = UART, Device = RX Line Select]<br>[Receive Data]                            |        |
| Outpu Format 8H                    |          | <stx>A67B4AEE<cr><lf><etx></etx></lf></cr></stx>                                               |        |
| UDO Start 10 Length 84             |          | (Unknown)                                                                                      |        |
|                                    |          |                                                                                                |        |
| BIDFA<br>BEM 12<br>12345678        |          |                                                                                                |        |
| Felica [12345678]    Mifare        | <b>F</b> |                                                                                                |        |
| Matare Decimal                     |          |                                                                                                |        |
| Haga Format 10D                    |          |                                                                                                |        |
| Magav Start 1 Classification 10    |          |                                                                                                |        |
| Magoz 0 1<br>Magoz 1234567890      |          |                                                                                                |        |
| Swipe 1234567890                   |          | URKit Interface Switch                                                                         |        |
| ID File OK Cancel                  |          | ⊙ MSR                                                                                          |        |
|                                    |          | Auto Test Clear                                                                                | Cancel |
| Connected to UR device             |          |                                                                                                |        |
| Connected to on device             |          |                                                                                                |        |
|                                    |          |                                                                                                |        |
|                                    |          |                                                                                                |        |
| 🚯 UR Kit Configure V1.2R6          |          | 🍫 UR Kit Configure Test                                                                        |        |
| Card TD Tiller Octions             |          | 06/15 17:33:18.239 Receive data from HID1<br>Interface (URKit = UARI, Device = RX Line Select) |        |
| ard ID Hiter Options               |          | [Receive Data]<br>(STX>A67B4AE<(R> <lf><etx></etx></lf>                                        |        |
| Read B Format User Define          |          |                                                                                                |        |
|                                    |          |                                                                                                |        |
| BID Fal Start 1 Start 1 Start      |          |                                                                                                |        |
| BID F1 0<br>B BM 12 1234567        |          |                                                                                                |        |
| H Felica    11234567               |          |                                                                                                |        |
| Matae    Decimal                   |          |                                                                                                |        |
| Magar Format 10D                   |          |                                                                                                |        |
| Mage Start 1 Length 10 -           |          |                                                                                                |        |
| Magne 10 1                         |          |                                                                                                |        |
| Swipe 1234567890                   |          | URKit Interface Switch                                                                         |        |
|                                    |          | © MSK                                                                                          |        |
| UK Cancel                          |          | Auto Test Clear                                                                                | Cancel |
| EAR *                              |          |                                                                                                |        |
| Connected to UR device             |          |                                                                                                |        |

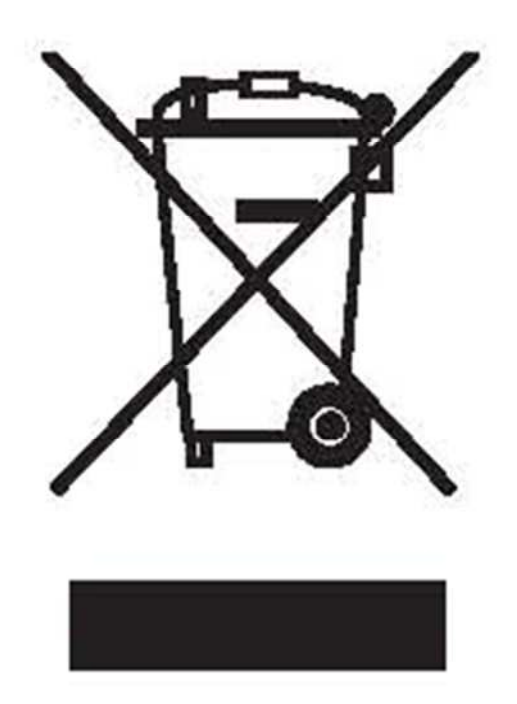

## **CAUTION:**

The crossed out wheeled bin label that can be found on your product indicates that this product should not be disposed of via the normal household waste stream.

To prevent possible harm to the environment or human health please separate this product from other waste streams to en-sure that it can be recycled in an environmentally sound manner.

For more details on available collection facilities please contact your local government office or the retailer where you purchased this product.

This information only applies to customers in the European Union.

For other countries, please contact your local government to investigate the possibility of recycling your product.